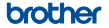

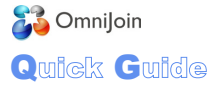

### **Required Environment**

#### Supported Devices

iPod Touch: 5th generation or later iPhone: iPhone 4S or later iPad: iPad 2 or later

#### Supported Network Connection

Wi-Fi 3G 4G LTE

#### Supported OS

iOS 6.0 or later

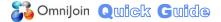

## **Table of Contents**

Usable Features

Login/Join an Existing Meeting

Meet Now/Schedule a Meeting

Meeting Room

Share Files\*

Attendee List

Chat

Files & Handouts

# Somnijoin Quick Guide

## 1. Usable Features

| Situation         | Feature                                                                                   | Yes/No |
|-------------------|-------------------------------------------------------------------------------------------|--------|
|                   | Presence availability                                                                     | No     |
| Before<br>Meeting | Chat/Message                                                                              | No     |
|                   | File transfer (Remote file access)                                                        | No     |
|                   | Schedule a meeting                                                                        | Yes    |
|                   | Meet now                                                                                  | Yes    |
|                   | Show my meeting                                                                           | Yes    |
|                   | Join a meeting                                                                            | Yes    |
|                   | Invite people*                                                                            | Yes    |
|                   | View the attendee list                                                                    | Yes    |
|                   | Join a meeting through VoIP or Phone                                                      | Yes    |
|                   | Change layout                                                                             | Yes    |
|                   | Display document and video at the same time                                               | Yes    |
|                   | View shared content with annotations                                                      | Yes    |
|                   | View files and handouts<br>(View the file shared by others through<br>files and handouts) | Yes    |
|                   | View shared media                                                                         | Yes    |
|                   | View whiteboard                                                                           | Yes    |
| During<br>Meeting | Share documents from the cloud*                                                           | Yes    |
|                   | Share whiteboard                                                                          | No     |
|                   | Share browser                                                                             | No     |
|                   | Share media                                                                               | No     |
|                   | Share pictures taken by embed<br>camera on iPad/iPhone*                                   | Yes    |
|                   | File and handouts (Share file from cloud)*                                                | Yes    |
|                   | Annotation: Pointer*                                                                      | Yes    |
|                   | Annotation: Drawing                                                                       | No     |
|                   | Operation of shared documents:Zoom in/out                                                 | Yes    |
|                   | Chat (Private and Group)                                                                  | Yes    |
|                   | Change user level*                                                                        | Yes    |

[\*] in this manual shows the feature only available for Hosts, and attendees with privileges.

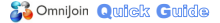

## 2. Login/Join an Existing Meeting

Startup OmniJoin, then the start screen is displayed as below. You can login to OmniJoin or join existing meetings.

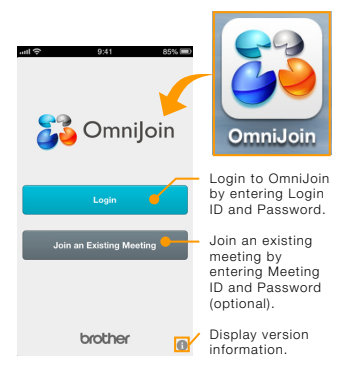

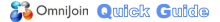

## 3. Meet Now/Schedule a Meeting

Login to OmniJoin to quickly enter your personal meeting room or schedule a meeting.

#### 3.1 Meet Now

You can enter "My Meeting Room" from the "Meet Now" screen.

Tap to show the following menus.

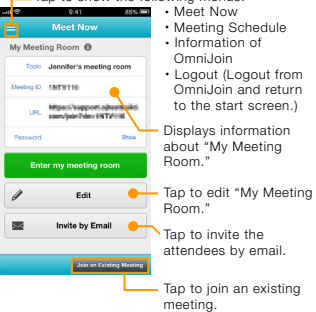

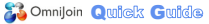

#### 3.2 Schedule a Meeting

Tap  $\equiv$   $\rightarrow$  "Meeting Schedule," then the screen is displayed as below.

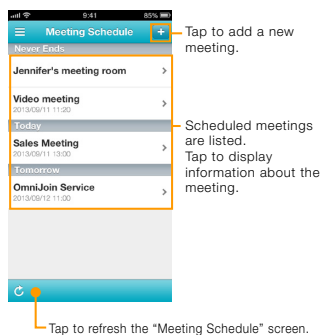

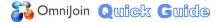

### 4. Meeting Room

#### 4.1 Entering a Meeting Room

If your meeting room is set to use OmniJoin Integrated Audio, the screen below is displayed. (U.S. Only)

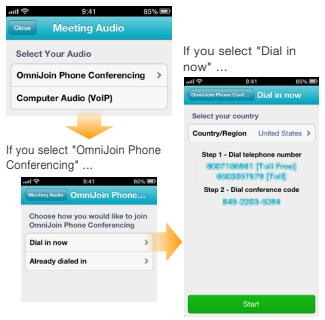

NOTE: iPhone users on the Verizon or Sprint network may not connect to the OmniJoin web-based data stream and dial in/dial me over the phone at the same time. (U.S. Only)

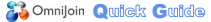

#### 4.2 Meeting Room Screen

 Access to Chat, Files & Handouts, and Attendees features.

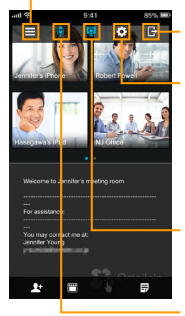

: Tap to leave or end the meeting.

(Settings): You can check the "Meeting Info" and change video/audio settings. From the "Audio Settings", you can change the audio source you selected.

 / (shared/ unshared):
 Open the "Camera
 Preview" dialog box.

 (muted/ unmuted) (Displayed
 when meeting on phone)
 Mute/unmute the microphone.

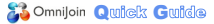

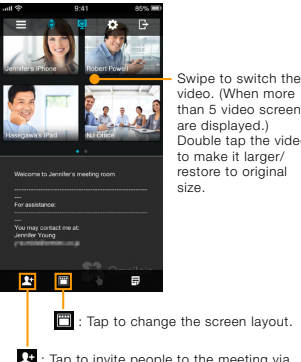

video. (When more than 5 video screens are displayed.) Double tap the video to make it larger/ restore to original

: Tap to change the screen layout.

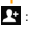

📭 : Tap to invite people to the meeting via email.\*

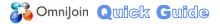

### 5. Share Files\*

Tap 🛃 on the meeting room screen, then the "Share List" screen is displayed as below. Meeting owners can share files stored in OmniJoin Cloud Storage, pictures taken on the device, and pictures stored in the Camera Roll.

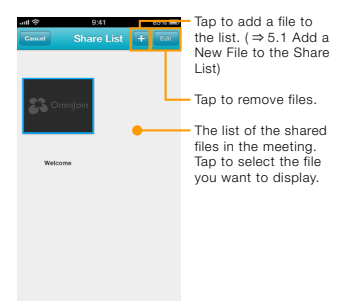

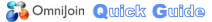

#### 5.1 Add a New File to the Share List

Tap "+" in the "Share List" dialog box, then the screen is displayed as below.

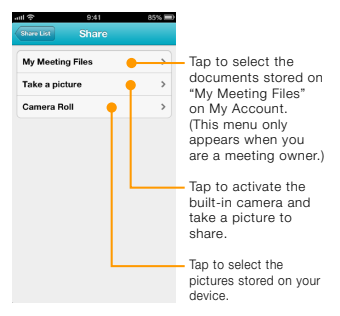

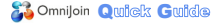

When you finished selecting a file or taking a picture, the file/picture is added to "Share List."

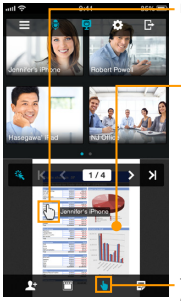

Pointer

Double tap the displayed file to zoom in. Double tap again to zoom in further. Double tap once again to make it fit the display area.

Tap to activate/ deactivate the pointer.\* Lights blue when activated.

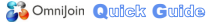

#### 5.2 Remove Files from the Share List

Tap "Edit" in the "Share List" dialog box, then "X" appears as below.

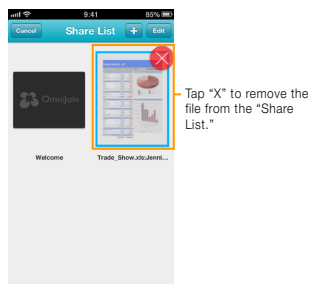

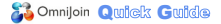

### 6. Attendee List

Hosts can change meeting roles of attendees during the meeting.

Tap  $\blacksquare \rightarrow \blacksquare$  on the meeting room screen, then the "Attendee" screen is displayed as below.

| Attendees (5)              |    | - Tap to close the<br>"Attendees" screen.  |
|----------------------------|----|--------------------------------------------|
| Change All Video & Audio 🧲 | _  | Tap to change all                          |
| Hosts                      |    | attendees' video and                       |
| Jennifer's iPhone<br>〇 텔   | >  | audio settings.                            |
| Presenters                 |    |                                            |
| Robert Powell<br>이 문 ٩     | >  |                                            |
| NJ C ffice                 | >  | <ul> <li>Displays all</li> </ul>           |
| Paricipants                |    | attendees and                              |
| Hasegawa's iPad<br>ରୁଢ଼ା   | >  | their role.<br>Tap to change               |
| Sandra Lewis<br>ଠାର୍       | >  | the role ( $\Rightarrow$ 6.1<br>Change the |
|                            | _  | Meeting Role).                             |
| At edges Chil              | 12 |                                            |

Displays whether the video is shared/ unshared.

K Displays when the focus control is activated.

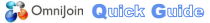

### 6.1 Change the Meeting Role\*

Tap the desired attendee on the "Attendees" screen, then the screen below is displayed.

Tap to change the role.

| all 🗢    | 9:41                       | 85% 📼 |
|----------|----------------------------|-------|
| Beck     | Sand <mark>ra Lewis</mark> |       |
| Manage   |                            |       |
| Make     | •                          | >     |
| Audio    |                            |       |
| 0        | Unmute                     |       |
| Ø        | Mute                       |       |
| Video    |                            |       |
| Ģ        | Play                       |       |
| 13       | Stop                       |       |
| 1        |                            | 11    |
| ADEFORES | Cut                        | 1485  |

Hosts: Hosts of the meeting with full privilege.

## Presenters:

Attendees who are presenting at the meeting with privileges for the presentation.

## Participants with Default Privileges:

Attendees with limited privileges.

#### Participants without Privileges:

Attendees who cannot change settings in the meeting room other than turning their video/audio on or off.

Displays the audio and video settings.

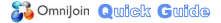

#### 7. Chat

You can chat with the attendees during the meeting.

#### 7.1 Join a Chat

Tap  $\blacksquare \rightarrow \blacksquare$  on the meeting room screen, then the "Chat" screen is displayed as below.

Tap to close the "Chat" screen.

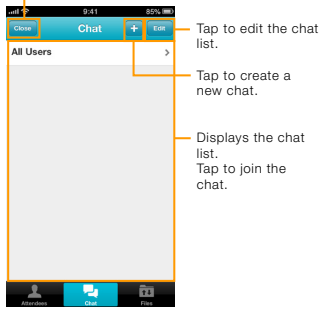

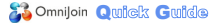

### 8. Files & Handouts

You can share files with other attendees in the meeting, letting them view or print the files locally.

Tap  $\blacksquare \rightarrow \blacksquare$  on the meeting room screen, then the "Files" screen is displayed as below.

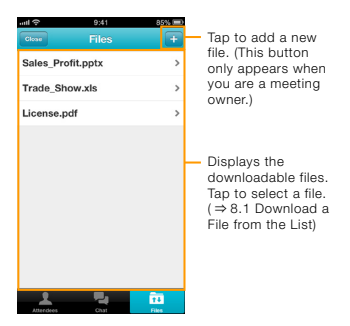

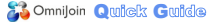

#### 8.1 Download a File from the List

Tap the desired file on the "Files" screen, then the screen below is displayed.

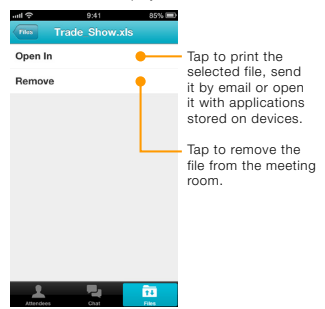